# ソーラーカメラでYouTubeへライブ配信

**HIKVISION®** 

#### 柔軟なセキュリティ 環境への配慮

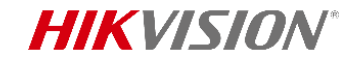

#### YouTubeでのライブ配信機能

#### 誰でもいつでも自由に閲覧できる

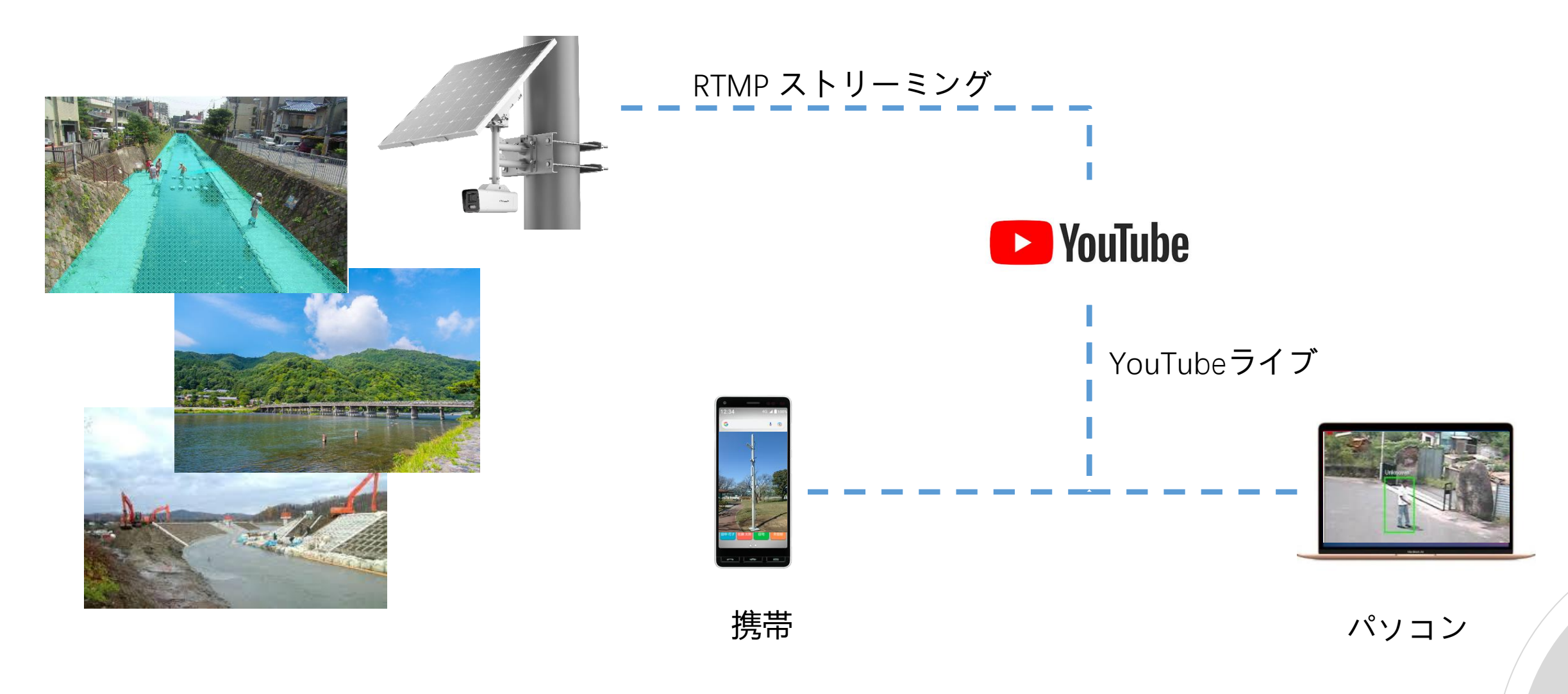

#### **HIKVISION**<sup>®</sup>

## YouTubeでのライブ配信機能

- ◆ カメラだけで、24時間365日配信可能
- ◆ 情報公開、誰でも現場状況を確認できる
- ◆河川情報や工事現場、イベント会場の一般 公開向けライブなど、活用方法は無限大

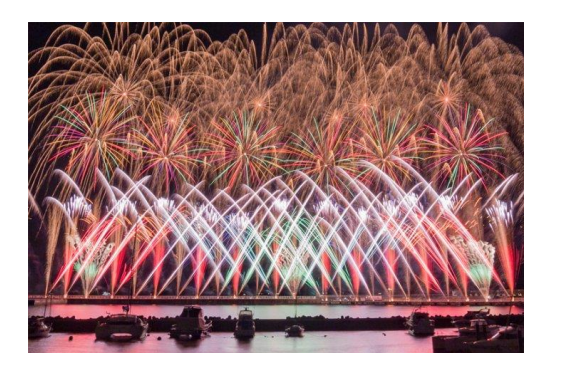

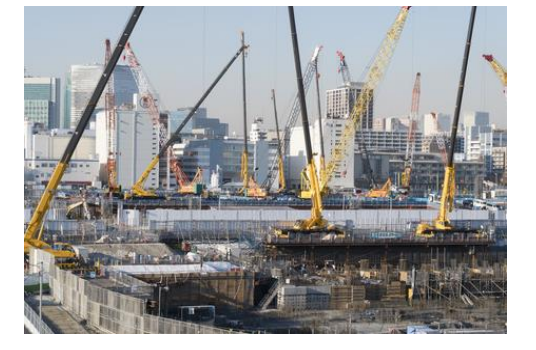

花火大会・祭り会場

建築工事現場

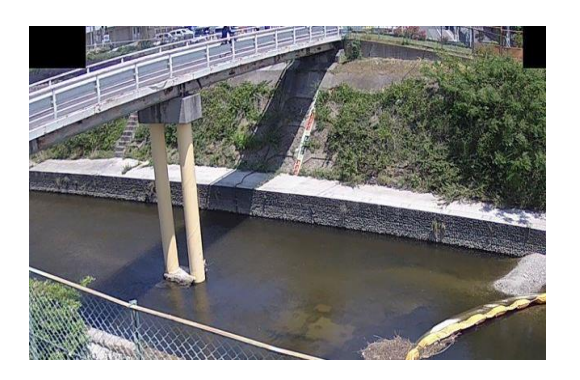

河川の定点観測

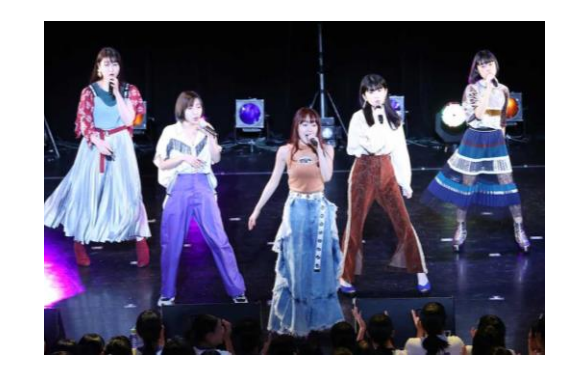

ミニライブ

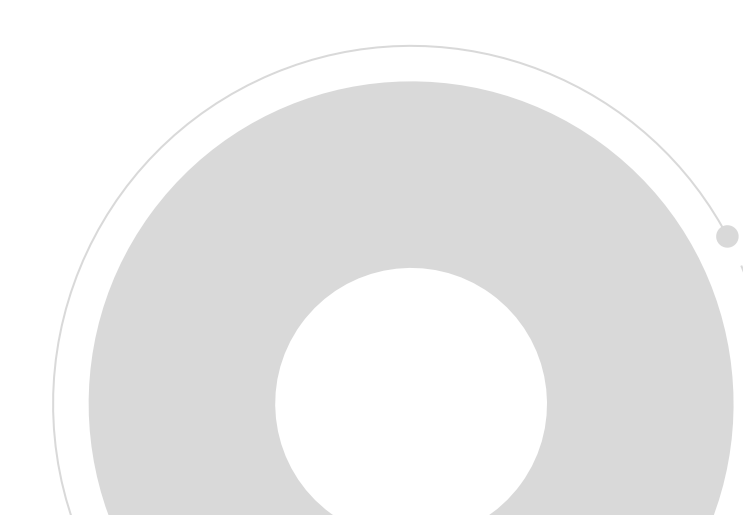

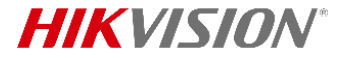

上位チャッ

### YouTube側の設定

左下に表示されているRTMPサーバアドレス(スト YouTubeに登録して、作成メニューから「ライ リームURL) とキー(ストリームキー) をメモして ブ配信を開始|をクリックします ください。(カメラ側に設定する必要がありま す) Q J Studio  $\equiv$ YouTube 検索 **D 1** ヘビソー ミノン フノビノエノに 接続 レミノリノ 肌固て 囲 動画をアップロード します â Hikvision日本 ライブ配信を開始すると、視聴者はライブ配信を見つけら ホーム (••) ライブ配信を開始 ⊙ 公開 0 れるようになります Ø ホーム 動面 再生リスト チャンネル 相要 探索 ライブ配信を公開するには、ストリーミング ソフトで動画の送信を開始します B 作成した再生リスト 三 並べ替え ショート ライブ配信の設定 アナリティクス ストリームの状態 Ē live 16 登録チャン。 => DVR を有効にする Default stream key (RTMP、可変) Þ 360° 動画 ライブラリ WiFiシリーズ サイネージ ウェビナー 顔認証ターミナル AcuSense 3 本日更新 昨日更新 再生リストの全体を見る 再生リストの全体を見る 再生リストの全体を見る 再生リストの全体を見る 再生リストの全体を見る rtmp://a.rtmp.youtube.com/live2 字幕 rtmp://b.rtmp.youtube.com/live2?b

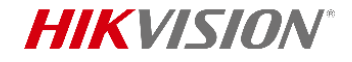

### カメラ側の設定

カメラのファームウェアをRTMP機能対応のファームウェアに更新してください 作業モードは「Performance Mode」にしてください

| ビデオタイ<br>エンコーデ<br>認してくだ | プは「映像<br>ィングは「<br>さい    | &音声」、ビデオ<br>H.264」のことを確 | オーディオは           | は次のように設          | 定する必要が  | ぶあります       |
|-------------------------|-------------------------|-------------------------|------------------|------------------|---------|-------------|
| HIKVISION®              | ライブビュー 再生               | E 画像 環境設定               | HIKVISION®       | ライブビュー 再生        | = 画像    | 環境設定        |
| 🖵 ローカル                  | <b>ビデオ</b> オーディオ        | ROI                     |                  |                  |         |             |
| システム                    | ストリームタイプ                | メインストリーム (ノーマル 🗸        | <br><b>ロ</b> ーカル | ビデオ <b>オーディオ</b> | ROI     |             |
|                         | ビデオタイプ                  | 映像&音声 ✔                 | ■ システム           | *+=+             |         |             |
| <b>₽</b> ビデオとオーディオ      | 解像度                     | 2688*1520 🗸             |                  | 首声上缩             | AAC     | <b>~</b>    |
| ■ 画像                    | ビットレートタイプ               | <br>                    | € ネットリーク         | サンプルレート          | 44.1kHz | ~           |
|                         | ビデオの品質                  |                         | 🔮 ビデオとオーディオ      | オーディオ・ストリーム.     | 32kbps  | ~           |
| ■ ストレージ                 | フレームレート                 | 15 <b>↓</b> fps         | 画像               | 音量入力             |         | <b>—</b> 50 |
|                         | 環入ビットレート<br>ビデオエンコーディング | H.264 V                 | 首 イベント           |                  |         |             |
|                         | H.264+                  |                         | <br>■ ストレージ      |                  |         |             |
|                         | プロフィール                  | ₹ <i>₸</i> 1 <i>7</i> 4 |                  |                  |         |             |
|                         | Iフレーム間隔                 | 60                      |                  |                  |         |             |
|                         | SVC                     | オン ・                    |                  |                  |         |             |
|                         | 平滑化                     | 50_[クリア<->平滑]           |                  |                  |         | /           |
|                         |                         | _                       |                  |                  |         |             |
|                         | 日 保存                    |                         |                  |                  |         |             |
|                         |                         |                         |                  |                  |         |             |

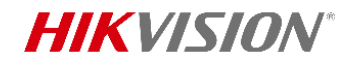

### カメラ側の設定

YouTubeから入手したRTMPサーバアドレス(ストリームURL) とキー(ストリームキー)をカメラに設定 してから、有効をチェックして保存します。 サブストリームでライブ配信したい場合は、設定値の最後に[/sub]を追加してください。 例:ストリームURL:rtmp://a.rtmp.youtube.com/live2 ストリームキー:abcd 設定値:メインストリームでライブ配信「rtmp://a.rtmp.youtube.com/live2/abcd」

サブ ストリームでライブ配信「rtmp://a.rtmp.youtube.com/live2/abcd*/sub*」

|                    | ライブビュー 再       | 生                          | 環境設定      |             |         |            |          |       |
|--------------------|----------------|----------------------------|-----------|-------------|---------|------------|----------|-------|
| <b>ロ</b> ーカル       | SNMP FTP Email | プラットホームへのアクセス              | HTTPS QoS | 802.1x RTMP | 統合プロトコル | ネットワークサービス | アラームサーバー | データ監視 |
| システム               | ✔ 有効           |                            |           |             |         |            |          |       |
| 🚱 ネットワーク           | サーバアドレス        | rtmp://a.rtmp.youtube.com/ | liv       |             |         |            |          |       |
| 基本設定               | RTMP再起動        |                            |           |             |         |            |          |       |
| 詳細設定               |                |                            |           |             |         |            |          |       |
| <b>♀</b> ビデオとオーディオ | 🖹 保存           |                            |           |             |         |            |          |       |
| ☑ 画像               |                |                            |           |             |         |            |          |       |
| 菖 イベント             |                |                            |           |             |         |            |          |       |
| 🖺 ストレージ            |                |                            |           |             |         |            |          |       |

### カメラ側の設定

4G通信の場合、信号によりライブが中断の現象がたまに発生しますので、この場合は、「RTMP再起動」 機能を選択すれば、ある程度低減になります。

「RTMP再起動|有効の場合、毎日一回、 RTMP機能を自動的に再起動します。

毎日一回:「RTMP再起動」機能を有効してから、翌日の00:00でRTMP機能を再起動します。 再起動の時間は約10秒間であり、この10秒間の画面がなくなりますので、ご注意ください。

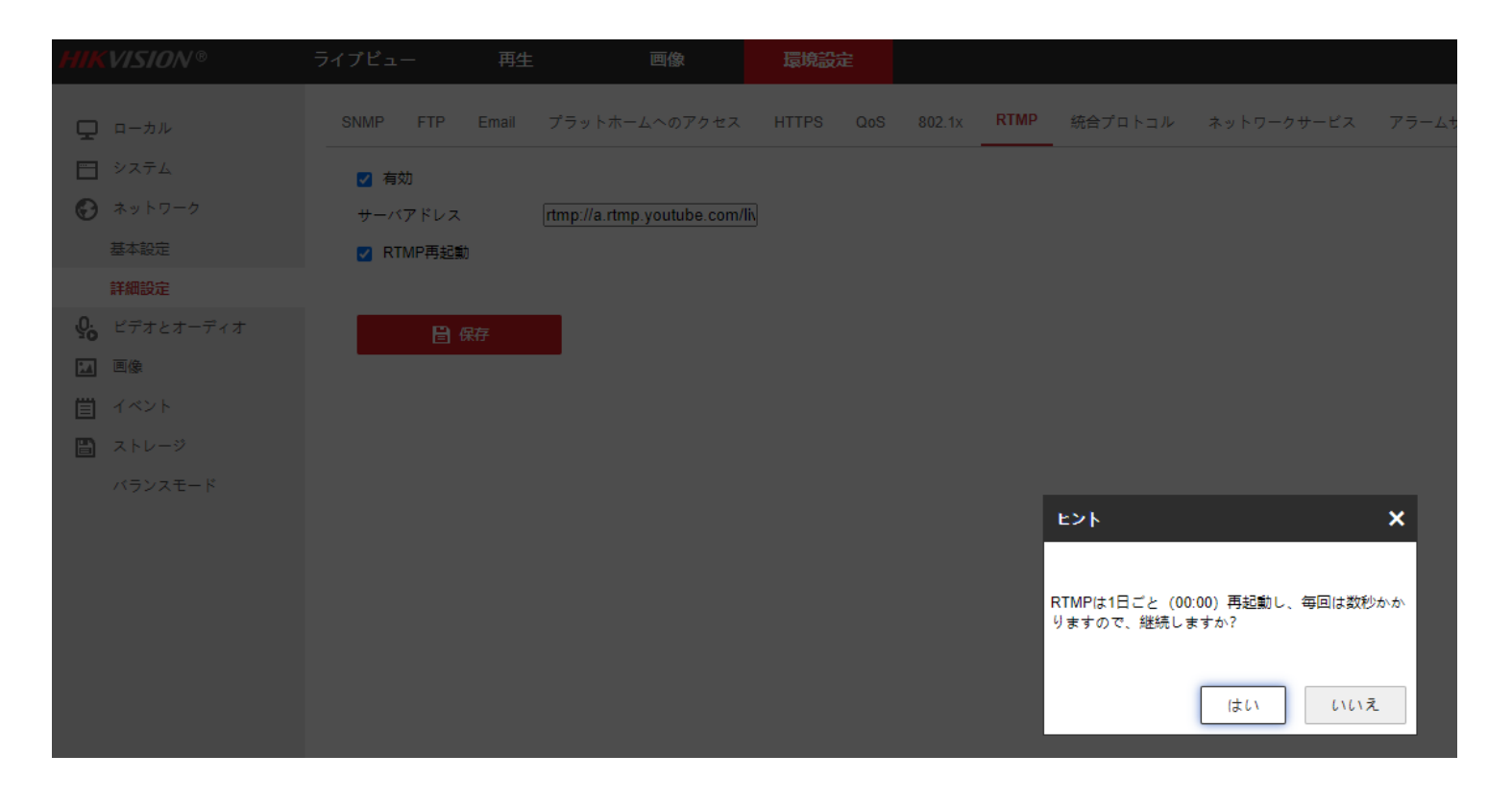

注意事項

1.ソーラーカメラの場合、作業モードを「Performance Mode」へ変更してください。 \*RTMP機能はデータ通信が常に必要なため、「Performance Mode」の場合のみ利用可能です。

2.RTMP機能を有効にしたら、カメラのストリーミングを該当サーバーに常に送信するので、サーバーのアドレスが正しいかサーバー側が受け取るかと関わらず、データ通信が発生します。

3.ソーラーカメラの運用時間を確保するために、ソーラーカメラが「エコーモード(Standy Mode)」に入ったら、RTMP機能が自動的に停止させます。「エコーモード(Standy Mode)」になるパターンは下記の2つになります:

3.1電池の残量が少なくなり、「エコーモード(Standy Mode)」に入る閾値を下回る場合 3.2スケジュール設定により、ある時間帯に「エコーモード(Standy Mode)」に入る

4.ライブ配信はネットワーク状況により、動画が重くてカクカクしたり、遅延が発生したりするので、ご 承知をお願いします。

5.カメラのRTMP機能を有効にするのは、カメラのウェブ画面をアクセスする必要があります。4Gカメラの場合、カメラは固定のグローバルIPを持つか、またはHik-connectアプリのDDNS機能を利用してカメラのウェブ画面にアクセスしてください。

## ンーラーカメラで 柔軟なセキュティを作ろう

# **HIKVISION**<sup>®</sup>